Netscape Messenger は、Netscape Communications Corporation が無償提供している Netscape Communicator に付属のメーラです。

Netscape Communicator Version4.0 以降のバージョンをお持ちでない場合には、インターネット関連雑誌の付録 CD-ROM や、Netscape Communications Corporation のホームページ (http://www.netscape.com/)から入手することができます。

以下にNetscape Messenger をCODA ネットワークセンターでのダイアルアップ IP 接続サービ スで使用するための設定について簡単に説明します。Netscape Messenger のインストール方 法、より便利に使用するための設定に関しては、Netscape Communicator 付属のドキュメント、 Netscape Messenger のオンラインヘルプ、Netscape Communications Corporation のホーム ページ(http://www.netscape.com/)でご確認ください。

## 設定方法

(1) Netscape Messenger のメインウィンドウを表示させます。ここで、メニューバーの【編集】をクリックし、【設定】を選択します。

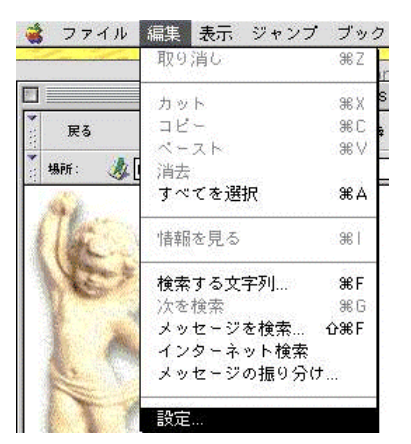

(2) 設定ウィンドウが表示されたら以下の項目に入力し、「受信メールサーバ(I)」枠内の (2) 加(A)】ボタンをクリックします。

> 送 信 メール(SMTP) サーバ (<u>O</u>) 送 信 メールサーバ名を入力します。

別紙「メールアカウント登録完了のお知らせ」の「SMTP サーバ名」をご記入ください。

送信メールサーバのユーザ名(<u>M</u>)

お客様のアカウント名を記入します。 別紙「メールアカウント登録完了のお知らせ」の「アカウント名」をご記入ください。

| 言語<br>アプリケ-ション<br>Smart Browsing (tm)<br>マメールとユースグループ<br>個人技術<br>メールサーバ<br>ニュースツィー<br>アドレス<br>メッセージ<br>ウィンドウの設定<br>コピーとフォルグ | メールサーバ 受信メールのサーバを指定します。   受信メールサーバ 通知   サーバのプロパティ(新着メッセージの自動理認など)を<br>設定するには、サーバ名を選択して[編集]をクリックし<br>てくたさい。 確準に設定                                |  |  |  |
|----------------------------------------------------------------------------------------------------|----------------------------------------------------------------------------------------------------|--|--|--|
| 形式<br>受信確認<br>ディスク容量<br>マ Composer<br>出版<br>マ ローミング アクセス<br>サーバ情報<br>コーノ・2017年1                                             | 送信×-ルサ-バ-<br>×-ル法信(SMTP)サ-バ: smtp.coda.ne.jp<br>×-ルサ-バのユ-ザ名: taro<br>×ッセージ送信の際に、Secure Socket Layer(SSL) または TLS を使用する:<br>● しない  ○ 可能な場合  ○ 淋に |  |  |  |
| ファイル選択<br>▼オフライン<br>ダウンロード<br>▼詳細<br>キヤッシュ                                                                                  | - ローカル メール ディレクトリ:<br>フォルダ: PM6300 HD:システムフ クセンター:メール: 選択<br>                                                                                   |  |  |  |
| プロキシ                                                                                                    |                                                                                                    |  |  |  |

## Netscape Messenger

(3) 【ニュースグループサーバ情報】ウィンドウが表示されたら、以下の項目に入力し【OK】ボ タンをクリックします。

> サーバ名(<u>S)</u> 受信メールサーバ名を入力します。 別紙「メールアカウント登録完了のお知らせ」の「POP **サーバ名」**をご記入ください。 サーバの種類(<u>T</u>)

プルダウンボタンで「POP3 サーバ」を選択します。

ユーザ名(<u>U</u>)

お客様のアカウント名を記入します。

別紙「メールアカウント登録完了のお知らせ」の「アカウント名」をご記入ください。

| ッ-ハ石<br>サーバの種類 | POP             |   |
|----------------|-----------------|---|
| ユーザ名           | : tard          | _ |
| 🔲 パスワードを       | 保存する            |   |
| □×-11×         | 10 分ごとにチェックする   |   |
| 図 自動的に新着       | i×ッセージをダウンロードする |   |
|                |                 |   |

(4) 再び設定ウィンドウに戻るので、先程設定した受信サーバを選択し、【OK】ボタンを押す と、設定は終了します。

## Netscape Messenger

HTML 形式メールを送らないための設定

ここでは、HTML 形式のメールを送らないようにするための設定について説明します。

(1) Netscape Messenger のメインウィンドウが表示されます。ここで、メニューバーの【編集】
をクリックし、【設定】を選択します。

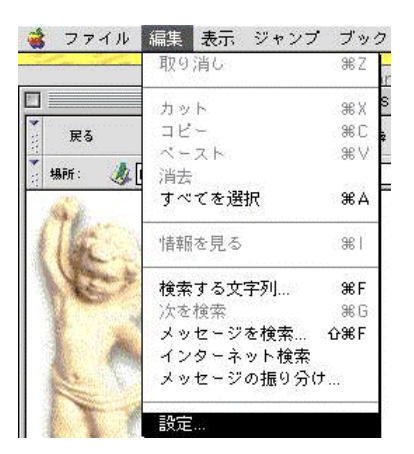

 (2) 設定ウィンドウが表示されたらまず、「カテゴリ」ボックス内の【形式】をクリックし、「メッセージの形式」枠内の「メッセージ作成にテキストエディタを利用する」にチェックを入れ、 【DK】ボタンを押すと、設定は終了します。

|                                         | CODAネットワークセンター の設定                         |
|-----------------------------------------|--------------------------------------------|
| カテゴリ:                                   |                                            |
| ▼ 表示                                    | <b>形式</b> メッセージの形式                         |
| フォント 三                                  |                                            |
| v Navigator                             | ○ X ··· ヤージ作成/- HTML エディタを使用する             |
| 言語                                      |                                            |
| アプリケーション<br>Smart Browsing (tm)         | • × 9 C - STEARC 7 + X F = 74 S 2 RAIS 3   |
| ▼×-ルとニュースグループ                           | HTML メッセージを受信可能な一覧に入っていない受取人に              |
| 個人情報                                    | HIML メッセージを述信するとき:                         |
| ======================================= | ● メッセージに HTML 書式がある場合は、処理力法を尋ねる            |
| 7 FV2                                   | ない場合は、テキストのみで送信する                          |
| メッセージ                                   | ↓ メッセージをデキストのみに変換する<br>(由式は生われます)          |
| コピュンアウの設定                               |                                            |
| 形式                                      | (受取人によっては、読むことができない可能性があります)               |
| 反信法部<br>ディフク変量                          | ◯ メッセージをテキストのみと HTML の両方で送信する              |
| ▼ Composer                              | (ディスク領域をより多く必要とします)                        |
| 出版                                      | メッセージ作成ウィンドウのオプション パネルでの設定が、ここでの設定よりも優先されま |
| ▼ ローミング アクセス サーバ情報                      | <b>j</b> .                                 |
| ファイル選択                                  |                                            |
| ▼ オフライン                                 | ヘルプ キャンセル OK )                             |

## メールアカウントの設定変更

 (1) Netscape Messenger を起動します。メニューウィンドウの【編集】をクリックし、【設定】を 選択します。

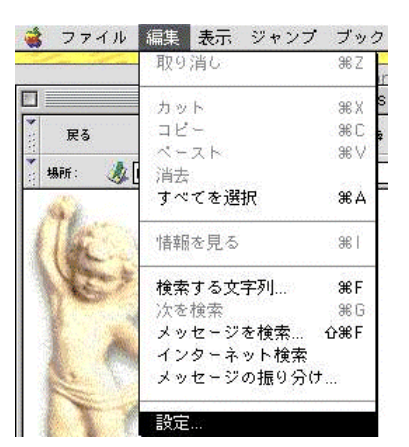

(2) 設定ウィンドウが表示されたらまず、「カテゴリ」ボックス内の【個人情報】をクリックし、名前、電子メールアドレスを変更し、【OK】ボタンを押すと設定は終了します。

| 1テゴリ:                |                                                                                                    |                                             |
|----------------------|----------------------------------------------------------------------------------------------------|---------------------------------------------|
| ▼ 表示                 | ▲ 個人情報                                                                                                    | 名前、電子メールアドレス、署名ファイルを設定します。                  |
| フォント                 |                                                                                                    |                                             |
|                      | N下はメールの詳                                                                                                    | (行っ)(草かは起アオー))(草かは思いなわれ)()っからかい場合(は、シュアテム係) |
| 7 Navigator          | 伊吾かインターネ                                                                                                    | (1) トサービス プロバイダにお島ね下太().                    |
|                      |                                                                                                    |                                             |
| Smort Provision (tm) | and the second second sec |                                             |
| - X - ルンニュースグループ     | 名町:                                                                                                    | taro                                        |
| 個人情報                 |                                                                                                    |                                             |
|                      | 電子メールアド                                                                                                    | レス: taro@coda.ne.jp                         |
| = = - 7 # - 15       |                                                                                                    |                                             |
| 7 5 4 2              | 返信先アドレス                                                                                                    |                                             |
| メッセージ                |                                                                                                    |                                             |
| ウィンドウの設定             | <b>組織</b> :                                                                                                    |                                             |
| コピーとフォルダ             |                                                                                                    |                                             |
| 形式                   |                                                                                                    |                                             |
| 受信確認                 | 日 緊名ファイル                                                                                                    | ;;;;;;;;;;;;;;;;;;;;;;;;;;;;;;;;;;;;;;      |
| ディスク容量               |                                                                                                    |                                             |
| 🗸 Composer           | 📃 🗌 メッセージにん                                                                                                    | パーソナル カードを添付する(vCand) カードの編集…               |
| 出版                   |                                                                                                    | · · · · ·                                   |
| ァローミング アクセス          | Internet Con                                                                                                    | figを使用                                      |
| サーハ情報                |                                                                                                    |                                             |
| ファイル遊祝               |                                                                                                    |                                             |